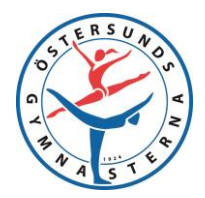

2023-01-26

Om du som *ansvarig ledare* är sjuk eller av annan anledning inte kan vara närvarande vid ett träningstillfälle är det ditt ansvar att:

- I första hand försöka hitta en ersättare. (OBS! Om du redan har hittat en ersättare så behöver du kontakta kansliet och meddela detta)
- I andra hand (om ingen ersättare har hittats) meddela hjälpledarna, gymnasterna och deras föräldrar att träningen är inställd.

Om du som *hjälpledare* är sjuk eller av annan anledning inte kan vara närvarande vid ett träningstillfälle är det ditt ansvar att:

- I första hand stämma av med ansvarig ledare för gruppen om du behöver hitta en ersättare eller om gruppen kan träna med en hjälpledare mindre.
- I andra hand försöka hitta en ersättare.
- I sista hand (om ingen ersättare har hittats) kontakta ansvarig ledare som får ta beslut om träningen måste ställas in och i så fall ska ansvarig ledare meddela gymnasterna och deras föräldrar att träningen är inställd.

För att hitta en ersättare till din grupp skickar du så snart som möjligt ut ett mail till andra ledare.

Logga in i SportAdmin genom att ange din e-postadress och lösenord och klicka på "Logga in"

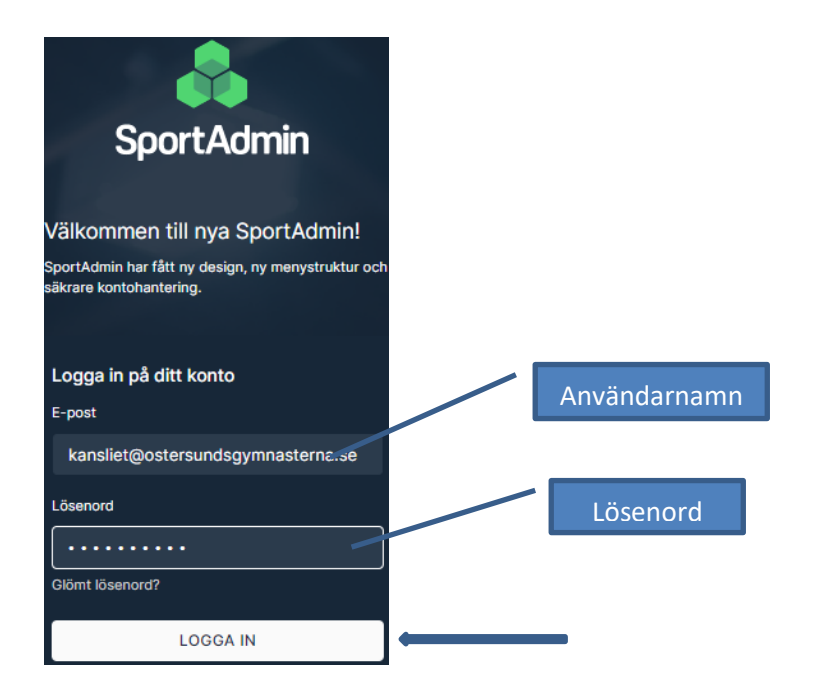

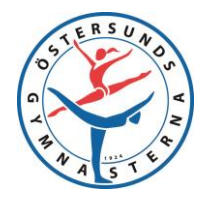

2023-01-26

På nästa sida klickar du på "Medlemsgrupper" i vänstermenyn.

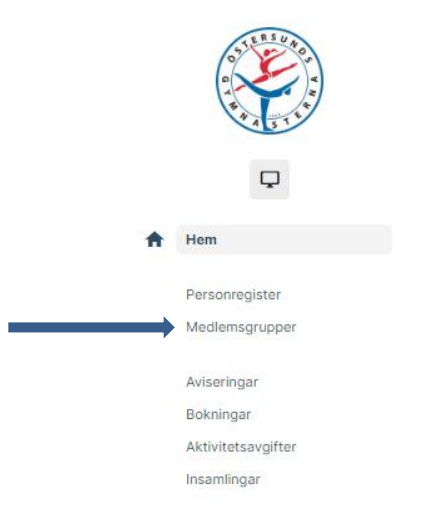

Nu ska du välja vilka grupper du vill maila till. Klicka på rullisten "Grupptyp" och klicka på "Ledare". Om du väljer "Ledare" kan du göra utskick till ledarna i din egen sektion.

|    |                | Grupp              | olista                            | Medlemsgrupper                                                                    | Utskick      |
|----|----------------|--------------------|-----------------------------------|-----------------------------------------------------------------------------------|--------------|
|    | DSTERSUADOU    | Period:            | VT 202                            | 3 🗸                                                                               |              |
|    |                | Grupptyp:          | Alla gru                          | pptyper                                                                           | ~            |
|    | A STER         | <u>Grupp</u> :     | Alla gru<br>Barn- oc<br>Träning   | pptyper<br>ch träning skolor och Spor<br>- gympastik, trampolin, pr               | rthallar (4) |
|    | <b>P</b>       | Visar <b>1 - 6</b> | Rytmisk<br>Kvinnlig<br>Manlig     | gymnastik, transponn, pr<br>gymnastik (7)<br>J AG, tävling (6)<br>AG, tävling (4) |              |
|    | Hem            |                    | Truppgy<br>Tillfällig<br>Övrigt ( | ymnastik, tävling (5)<br>ja grupper (2)<br>1)                                     |              |
|    | Personregister |                    | Arvodes<br>Domare<br>Förenin      | shantering (1)<br>e (2)<br>gsorganisation (3)                                     |              |
| ** | Medlemsgrupper |                    | Intresse                          | eanmälda (5)                                                                      |              |
|    |                |                    | Ledare<br>Utskick                 | (6)<br>sgrupper (4)                                                               |              |
|    | Aviserindar    |                    | 106/                              | I Indola                                                                          |              |

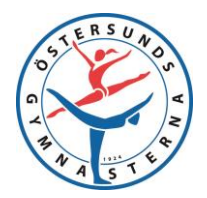

2023-01-26

Sedan klickar du på rullisten under, den som heter "Grupp". Här ser du vilka grupper du har möjlighet att göra ett utskick till. Grupperna är döpta utifrån vilken sektion ledarna tillhör och därför visas inte alla ledargrupper för alla ledare. Om du är ledare inom träningssektionen så kommer det kanske bara upp ett alternativ i din rullist, t ex "Ledare – Träningssektionen". Klicka på den ledargrupp i rullisten du vill göra ditt utskick till.

|            | Grupplista          | Medlemsgrupper                                                    | Utskick           | Medlemslisto |
|------------|---------------------|-------------------------------------------------------------------|-------------------|--------------|
| OSTERSUND. | Period: VT 2        | 023 🗸                                                             |                   |              |
|            | Grupptyp: Leda      | re (6)                                                            | ~                 |              |
| AJJE       | Grupp: Alla         | grupper                                                           |                   | ~            |
|            | Visar 1 - 2<br>Leda | grupper<br>re - Barn & Träning skolor/Sp<br>re - Kvinnlig AG (21) | H (18/2)          |              |
| -          | Leda                | re - Manlig AG (20)<br>re - RG (10)                               |                   |              |
| Hem        | Leda                | re - Trupp (31)<br>re - Träning (gymnastik, tram                  | polin, parkour) ( | 29/2)        |

Du kommer nu till en lista med ledare i den gruppen du valt. Klicka på "Utskick".

|     |                | Grupplista                                                  | Medlemsgrupper                                | Utskick Me                   | edlemslistor Närva | aro Kallelser Frågefor | mulär |
|-----|----------------|-------------------------------------------------------------|-----------------------------------------------|------------------------------|--------------------|------------------------|-------|
|     |                | Period: VT 202<br>Grupptyp: Ledare<br><u>Grupp</u> : Ledare | 23 🗸<br>e (6)<br>e - Träning (gymnastik, trar | ▶<br>npolin, parkour) (29/2) | <b>▼</b>           |                        | C     |
| Ţ   |                | Visar <b>1 - 31</b> av <b>31</b>                            | medlemmar                                     |                              |                    |                        |       |
|     |                |                                                             | ÅR FÖRNAMN 🔻                                  | EFTERNA                      | MN                 | GRUPPKOPPLING          |       |
| Hem |                |                                                             |                                               |                              |                    | Medlem                 |       |
|     |                |                                                             |                                               |                              |                    | Medlem                 |       |
|     | Personregister |                                                             |                                               |                              |                    | Medlem                 |       |
| *   | Medlemsgrupper |                                                             |                                               |                              |                    | Medlem                 |       |
|     |                |                                                             |                                               |                              | k                  | Medlem                 |       |
|     | Aviseringar    |                                                             |                                               |                              |                    | Medlem                 |       |

På nästa sida skriver du ditt meddelande i den tomma vita rutan. Skriv där att du söker en ersättare för din grupp, vilken dag, tid och nivå det gäller.

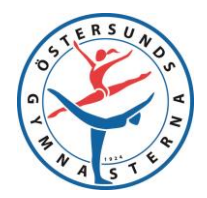

2023-01-26

Det är också viktigt att du skriver in när du senast vill ha svar. T.ex. "Svara senast måndag 14/2 kl. 15.00". Lägg en lämplig svarstid så att du i god tid hinner meddela ansvarig ledare om du inte hittar en ersättare.

Du kan även ändra rubrik för ditt meddelande till t.ex. "Ledare sökes till 9-11 år Nybörjare måndag 16.45–18.15, Östersund Arena"

| Utskick via e-post                                                                     | Utskick via sms                                    | Gratis utskick via smsgrupp |                          |                                      |                      |
|----------------------------------------------------------------------------------------|----------------------------------------------------|-----------------------------|--------------------------|--------------------------------------|----------------------|
| INFO: Utskicks                                                                         | sinformation                                       |                             |                          |                                      |                      |
| Från<br>Östersundsgymnastr<br>kansliet@ostersunds<br>Rubrik<br>Utskick till Ledare - T | erna<br>sgymnasterna.se<br>räning (gymnastik, tran | npolin, parkour)            | Här kan du<br>ändra rubr | u<br>ik                              |                      |
| Text *                                                                                 | <i>I</i> ⊻ ∷                                       | i i≡ ⊥x                     |                          | Här skriver<br>du ditt<br>meddelande |                      |
| Låt mottagarna s<br>Bifoga dokument<br>Maila utskicket                                 | e varandras e-postadre                             | sser                        |                          | På högra sidan ser du                | namnen på de som får |
| ditt utskick.                                                                          |                                                    |                             |                          | -                                    |                      |

När du skrivit ditt meddelande så klickar du på "Maila utskicket" och ditt mail skickas iväg.

Om du hittar en ersättare till ditt träningspass kontaktar du <u>kansliet</u> och meddelar att du tagit in en ersättare för ditt träningspass. Detta är viktigt eftersom det bara är kansliet som kan koppla ledare så att de kan tidrapportera och få arvode!

Om du som *hjälpledare* inte hittar en ersättare så behöver du meddela din ansvarige ledare.

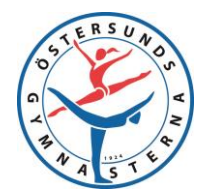

2023-01-26

Om du som *ansvarig ledare* inte hittar en ersättare behöver du meddela din grupp att träningen blir inställd. Du gör då ett utskick på samma sätt som tidigare, men väljer att maila till gymnaster och hjälpledare i din grupp istället.

Det är även en god idé att du som *ansvarig ledare* skickar sms till din grupp, då gör du så här:

Klicka på "Medlemsgrupper" och välj rätt grupptyp i rullisten (ex. Träning – gymnastik, trampolin, parkour) och vidare vilken grupp det gäller i rullisten för grupp (ex. Gymnastik 10-12 år ons 18.45-20.15). Klicka vidare på "Utskick".

|                                                                                                    | Grupplista                                                      | Medlemsgrupper                                           | Utskick       | Medlemslistor | Närvaro | Kallelser | Frågeformulär |
|----------------------------------------------------------------------------------------------------|-----------------------------------------------------------------|----------------------------------------------------------|---------------|---------------|---------|-----------|---------------|
| Contraction of the second second seco | Period: VT 2023<br>Grupptyp: Träning ·<br><u>Grupp</u> : Gymnas | • gymnastik, trampolin, pa<br>tik 10-12 år Nybörjare ons | arkour (14) 🗙 | 0/4) 🗸        |         |           |               |
|                                                                                                    | Visar 1 - 24 av 24 m                                            | edlemmar                                                 |               |               |         |           |               |
| -                                                                                                    | ĀR                                                              | FÖRNAMN 🔫                                                | FETERNAM      | N             | GRUPPKO | PPLING    |               |
|                                                                                                    |                                                                 |                                                          |               |               | Gymnast | t         |               |
|                                                                                                    |                                                                 |                                                          |               |               | Gymnast |           |               |
| egister                                                                                                    |                                                                 |                                                          |               |               | Gymnast |           |               |
| nsgrupper                                                                                                    |                                                                 |                                                          |               |               | Gymnast |           |               |
|                                                                                                    |                                                                 |                                                          |               |               | Gymnast |           |               |

### På nästa sida klickar du på "Gratis utskick\_via smsgrupp"

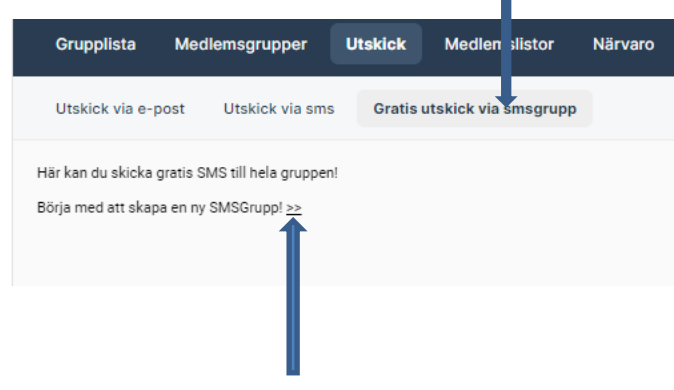

Därefter klickar du på pilarna vid "Ny SMSGrupp"

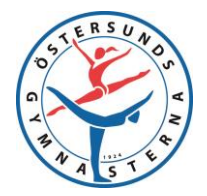

2023-01-26

På nästa sida kan du döpa din SMS-grupp, ändra i så fall namnet i rutan och klicka på "Spara".

| Ny SMSGrupp                                               |                                            |
|-----------------------------------------------------------|--------------------------------------------|
| Gruppnamn: Gymnastik 10-12 år Nybörjare ons 18.45         | Här kan du ändra namnet                    |
| Spara                                                     |                                            |
|                                                           |                                            |
| å nästa sida kan du se en lista till höger på de som komr | ner att få sms, klicka på rutan "Redigera" |
| vanför den listan.                                        |                                            |

| Sparade: Gymnastik 10-12 år Nybörjare ons 18.45-20.       | 15             |          |
|-----------------------------------------------------------|----------------|----------|
| Gymnastik 10-12 år Nybörjare ons 18.45-20.15              |                |          |
| SMS till Gymnastik 10-12 år Nybörjare ons 18.45-<br>20.15 | Mottagare (20) | Redigera |

På nästa sida väljer du i rullisten "Svar skickas endast till admin i gruppen"

| Redigera SMSGrupp |                                              |   |  |  |  |
|-------------------|----------------------------------------------|---|--|--|--|
| Gruppnamn:        | Gymnastik 10-12 år Nybörjare ons 18.45-      |   |  |  |  |
| Utskick:          | Svar skickas till alla i gruppen             | ~ |  |  |  |
|                   | Svar skickas till alla i gruppen             |   |  |  |  |
|                   | Svar skickas endast till deltagare i gruppen |   |  |  |  |

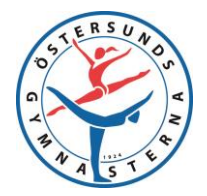

2023-01-26

Längst till höger på denna sida finns en kolumn som heter Admin, där är alla ledare ibockade. Bocka ur alla andra rutor i den kolumnen som avser andra ledare än dig själv, på så vis är det bara du som får eventuella svar.

| Admin |  |  |  |  |
|-------|--|--|--|--|
|       |  |  |  |  |
|       |  |  |  |  |
|       |  |  |  |  |
|       |  |  |  |  |
|       |  |  |  |  |
|       |  |  |  |  |
|       |  |  |  |  |
|       |  |  |  |  |
|       |  |  |  |  |
|       |  |  |  |  |
|       |  |  |  |  |
|       |  |  |  |  |
|       |  |  |  |  |
|       |  |  |  |  |
|       |  |  |  |  |
|       |  |  |  |  |
|       |  |  |  |  |
|       |  |  |  |  |
|       |  |  |  |  |
|       |  |  |  |  |
|       |  |  |  |  |
|       |  |  |  |  |
|       |  |  |  |  |
|       |  |  |  |  |
|       |  |  |  |  |
|       |  |  |  |  |

Klicka sedan på "Uppdatera" längst ner till vänster.

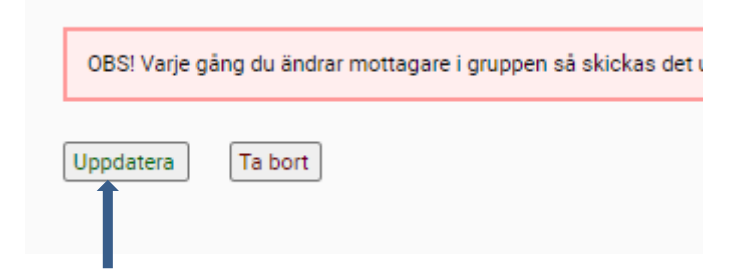

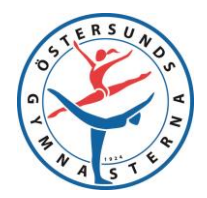

2023-01-26

Du skriver ditt meddelande i den tomma vita rutan och klickar sedan på "Skicka SMS". På vänster sida kan du se vilka som får ditt SMS under rubriken "Mottagare".

# Gymnastik 10-12 år Nybörjare ons 18.45-20.15

SMS till Gymnastik 10-12 år Nybörjare ons 18.45-20.15 Här skriver du ditt meddelande Skicka SMS 280 tecken kvar

Meddela din sektionsledare att du ställt in ett träningstillfälle!